# Churches Together in Britain and Ireland -Election 2024

general election faq

Why should I register?

How do I register?

How do I add an event?

How do I get a password?

I've lost my password. How do I get another one?

<u>I've entered my login and password but just get a</u> <u>blank login box</u>

What is the (DECLARE-INTEREST) event listed under my details?

Can I register more than one event?

Why isn't my information being displayed when I search for events in my constituency?

How do I change my details?

How do I add a co-editor?

How do I change the contact details for an event to those of a co-editor?

I still need help, who do I contact?

## Why should I register?

Please register if you are interested in organising or helping to run a hustings event. Enter your contact details if you are arranging an event or would like to help arrange an event with another group. You can add the event details when the event has been organised.

### How do I register?

- First register your contact details by clicking on <u>Register</u> on the top menu.
- Fill out your details.
- You can add the email addresses of up to 2 extra people you would like to be able to edit the hustings information but they must also register their contact details separately themselves. When registering they should tick the box indicating that they are co-editors.
- Click to preview what you have entered.
- You need to check the box agreeing to the terms and conditions and complete the anti-spam test by choosing the image from the drop-down box.
- Then click 'Send this information'.
- You will need to click on a confirmation link in an email that will be sent to you to complete your registration. Please check your SPAM / Junk mail folder if you do not receive this. Please <u>contact us</u> if you need to be sent another email with a confirmation lnk.

### How do I add an event?

Once you have confirmed your email address, you will be sent a password. You can then <u>login</u> to add an event.

#### How do I get a password?

You will be emailed a password as soon as you have clicked on the link in the confirmation email (Please <u>contact us</u> if you need to be sent another email with a confirmation lnk.)

Please check your email's SPAM/ Junk mail folder if your password doesn't arrive. You can click on 'Lost password' in the <u>log-in box</u> to request another password.

### I've lost my password. How do I get another one?

If you forget your password, click on 'Lost password' in the <u>log-in box</u>.

# I've entered my email address and password but just get a blank login box

Please trying clearing your browser cache, closing and re-opening your browser, and then trying again. You can find instructions on clearing the cache in most browsers <u>here</u>.

# What is the (DECLARE-INTEREST) event under my details?

A blank event is automatically added when you first register, unless you add event details at the same time or you check the box indicating that you are a co-editor. Your contact details will be published so others in the constituency know you are interested in running a hustings event and may contact you to co-ordinate activity. When you have organised your event you can simply edit these details for your actual event. Login to enter event details.

#### Can I register more than one event?

Yes, you can register as many events as you are arranging for the same constituency or different ones. To register another event, <u>login</u> then under 'Edit my event information' give your event a title and then click 'Add this event'.

# Why isn't my information being displayed when I search for events in my constituency?

Once you have submitted an event it needs to be approved by our administrators before it appears in

the event listing. We aim to do this the same day but if you submit something during the evening or at weekends it is likely to take longer.

#### How do I change my details?

Login and then click on 'Edit my user details'.

#### How do I add a co-editor?

Login, click on 'Edit my user details', and then add up to 2 extra email addresses in the fields provided.

# How do I change the contact details for an event to those of a co-editor?

Login then click on the name of the hustings under 'Edit my event information'. In the grey box at the bottom of the listing, click on 'Change owner to [email address]', then click 'Confirm change of ownership'.

### I still need help, who should I contact?

Please contact us by email